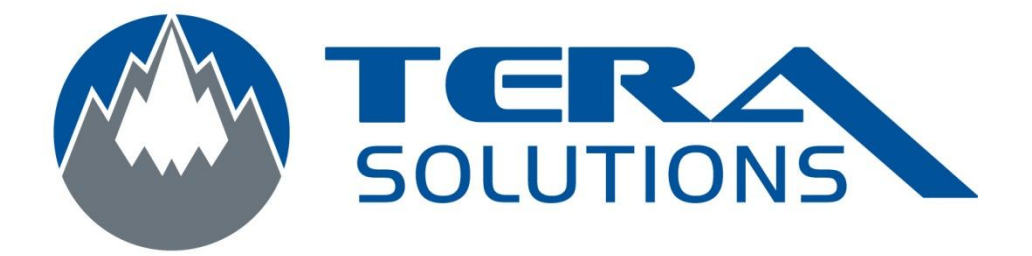

## Ajouter ou modifier un clavier sur un I Phone

Par Tera-Solutions Inc.

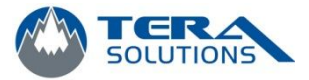

1. Cliquez sur l'icône *Réglage* 

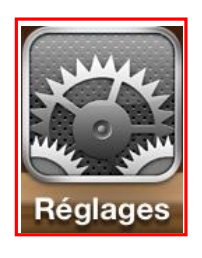

2. Cliquez sur l'onglet Général

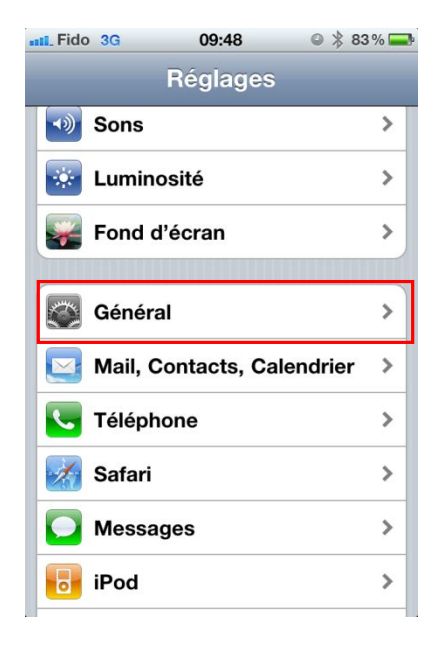

3. Cliquez sur *Clavier* 

| Fido 3G 09:48         | ❷ 🔰 83 % 🚍  |
|-----------------------|-------------|
| Réglages Généra       | I           |
| Verrouillage auto.    | 5 minutes > |
| Verrouillage par code | e oui >     |
| Restrictions          | non >       |
|                       |             |
| Date et heure         | >           |
| Clavier               | >           |
| International         | >           |
| Accessibilité         | >           |
|                       |             |
| Réinitialiser         | >           |

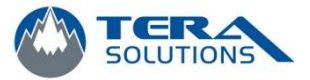

- Fido 3G 09:48 ◎ 🖇 83 % 🚍 Général Clavier Majuscules auto. Correction auto. Orthographe Maj. verrouillées Raccourci « . » Un double-clic sur la barre d'espace insère un point suivi d'un espace. **Claviers internationaux** 3 > Modifier le dictionnaire... >
- 5. Cliquez sur *Ajouter un clavier* ou sur un clavier déjà installer pour le modifier

4. Cliquez sur *Clavier Internationaux* 

| mil_Fido 3G               | 09:49     | @  83% 💻 |
|---------------------------|-----------|----------|
| Clavier                   | Claviers  | Modifier |
| Français (                | Canada)   | >        |
| icônes En                 | noji      | >        |
| <b>Japonais</b><br>Romaji |           | >        |
| Ajouter ur                | n clavier | >        |
|                           |           |          |
|                           |           |          |
|                           |           |          |
|                           |           |          |

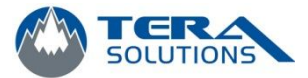

6. Choisissez la langue que vous voulez ajouter en le sélectionnant

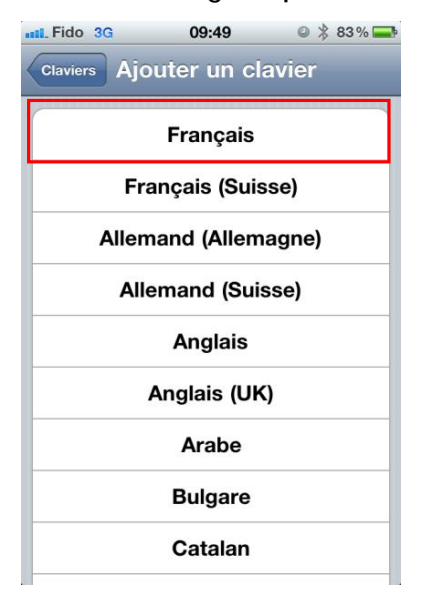

7. Ensuite, cliquez sur le clavier installé pour les modifications

| 📲 Fido 3G 09:49 🔍 🖗 83 %        |
|---------------------------------|
| Claviers Français (Canada)      |
|                                 |
| Disposition de clavier virtuel  |
| QWERTY 🗸                        |
| AZERTY                          |
| QWERTZ                          |
| Disposition de clavier physique |
| Français canadien - CSA 🗸       |
| Français                        |
| Français - numérique            |
| Américain                       |
|                                 |

8. Choisissez la disposition du clavier (pour la disposition du clavier d'ordinateur, choisissez *QWERTY*) et choisissiez *Français canadien* 

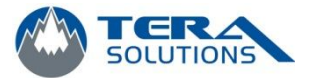

9. Si vous installez plusieurs claviers, quand vous voulez changer de claviers en cour de frappe, cliquez sur le signe :

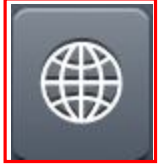

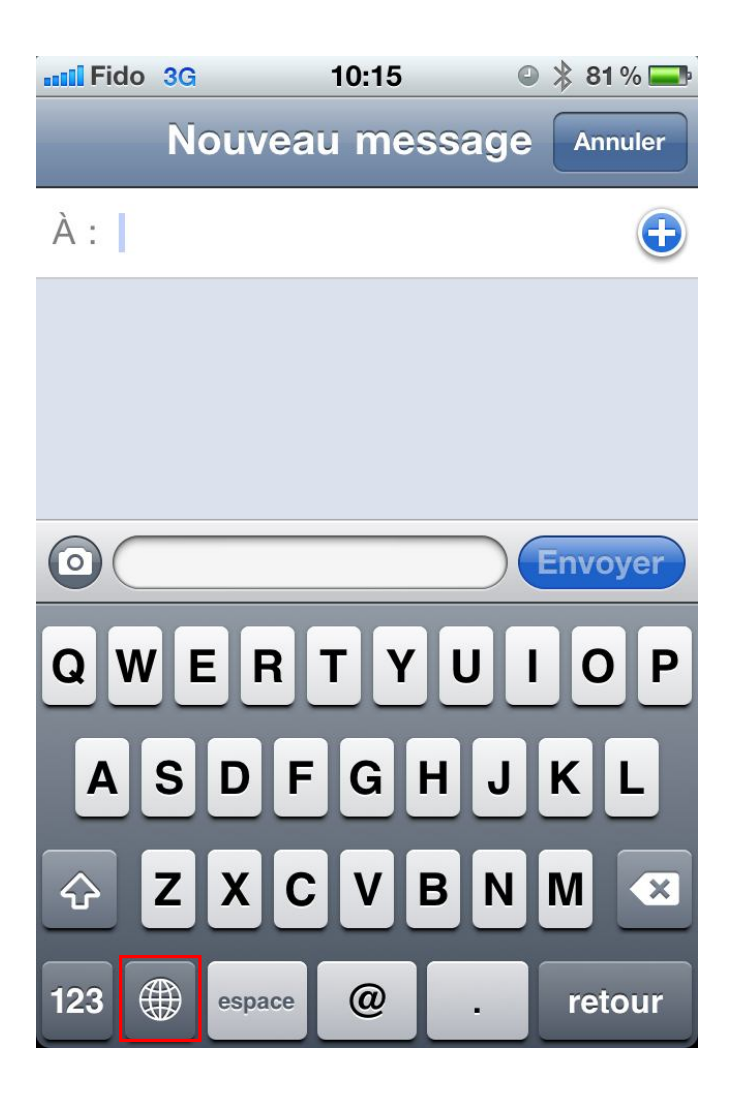